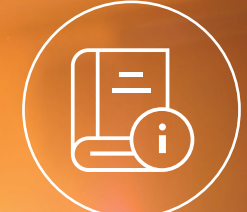

#### **Guía** Cómo presentar el Aviso de Obra desde BiART Web

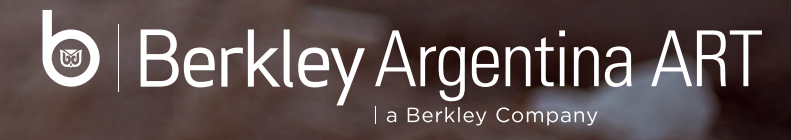

#### Aviso de Obra

El AVISO DE OBRA es un formulario que contribuye con una declaración de información importante con respecto a obras, tareas o trabajos a realizar en un establecimiento o lugar determinado acorde a la Resolución 552/02. El mismo, debe ser confeccionado con datos específicos y reales de los trabajos a realizar.

Mediante esta herramienta podrá presentar un inicio, suspensión, extensión, o reinicio de una obra, permitiendo descargar el formulario presentado y sellado en formato pdf de manera sencilla y rápida.

**Recuerde:** si la actividad no conlleva trabajos de demolición, excavación, trabajos en altura mayores a 4 metros, más de 1000 m2 de superficie cubierta o zonas cercanas a líneas eléctricas de Media y/o Alta tensión, NO CORRESPONDE presentar programa de seguridad.

Berkley Argenting ART

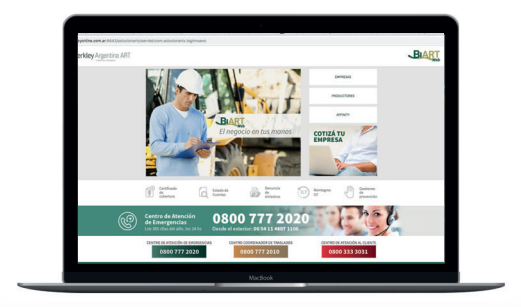

La presentación del formulario se debe realizar a través de nuestro canal de gestión online BiArt Web al que se desde nuestra web **www.berkley.com.ar/ART** 

Para ingresar utilizar el usuario y contraseña que se envió en el kit de bienvenida a través de la ventanilla electrónica.

#### **ESTADOS POSIBLES:**

**Pendiente Gestión Berkley:** El aviso de obra fue presentado correctamente y se encuentra en estado de revisión por parte de la aseguradora.

**Fuera de Programa:** El aviso de obra se encuentra recibido. Puede descargarlo en formato pdf.

**Con programa 552 aprobado:** El aviso de obra fue recibido correctamente y tiene un Programa de Seguridad aprobado. Puede descargarlo en formato pdf.

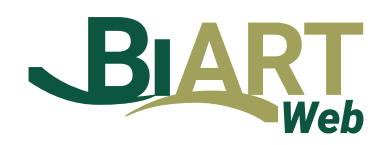

#### **IMPORTANTE:**

Al cargar un aviso de obra deberá indicar bajo qué resolución se encuentra comprendida la obra/actividad. A continuación, se detallan las diversas opciones:

No corresponde (fuera de resolución): Deberá seleccionar este ítem se refiere cuando realice trabajos que no esté encuadrado dentro de las Resoluciones vigentes.

**Resolución 51/97:** Deberá seleccionar esta resolución si actúa como Subcontratista frente a la obra. Para este caso el programa que deberá presentar tendrá que incluir los datos del comitente y/o contratista principal, y la totalidad de las tareas que realiza el Subcontratista

**Resolución 35/98:** Deberá seleccionar esta resolución si actúa como Contratista Principal o Comitente frente a la obra. Para este caso el programa de seguridad que deberá presentar tendrá que incluir los datos de los Subcontratistas y la totalidad de las actividades que se ejecutaran en el frente de obra.

**Resolución 319/99:** Este caso es únicamente para obras repetitivas y de corta duración. Los avisos de obra no pueden tener más de 7 días corridos.

Ingresar a BiART Web y seleccionar el menú **PREVENCIÓN** 

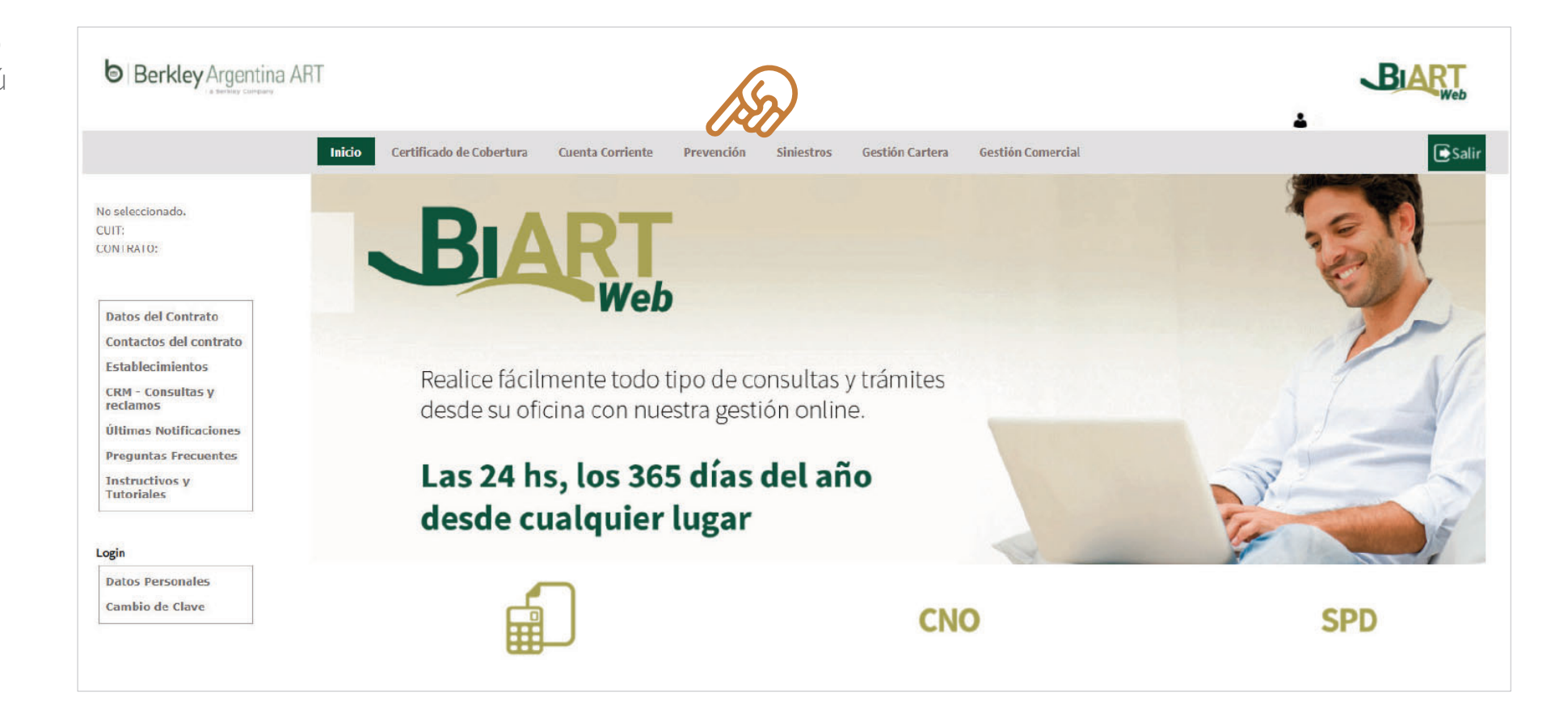

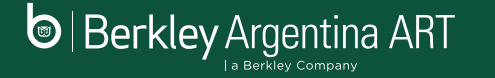

Seleccionar en el recuadro de la izquierda de la pantalla la opción **"AVISO DE OBRA".** Allí podrá visualizar todos los avisos de obra presentados.

2

|   | Berkley Argentina                                                                      | a ART                     |                     |                                                                   |              |               |       | BIA |
|---|----------------------------------------------------------------------------------------|---------------------------|---------------------|-------------------------------------------------------------------|--------------|---------------|-------|-----|
|   |                                                                                        |                           | Inicio Certi        | ficado de Cobertura Cuenta Corriente <b>Prevención</b> Siniestros |              |               |       |     |
|   | NOMBRE S.A.<br>CUIT: 33-33333333-3<br>CONTRATO: 33333<br>RGRL<br>Visitas de Prevención | Substance Session Gestión | establecin<br>Todos | nientos/RGRL                                                      |              | BU            | ISCAR |     |
|   | Relevamiento de<br>Agentes de Riesgo                                                   | Establecimiento           | RGRL                | Domicilio                                                         | Presentación | Gestión       |       | -   |
|   | DDJJ Agentes                                                                           | 0 - NOMBRE S.A.           | 369373              | VARELA 3806 Dpto. PB, (1417) CAPITAL FEDERAL C.A.B.A.             | 07/04/2015   | Informado SRT | ۲     | FOF |
|   | Aviso de Obra                                                                          | 10 NOMBRE S.A.            |                     | CARLOS PELEGRINI 1023 Dpto. CAB, (1023) CABA C.A.B.A.             | 11           |               | 1     |     |
| स |                                                                                        | 11 NOMBRE S.A.            |                     | CARLOS PELEGRINI 1023 Dpto. CAB, (1023) CABA C.A.B.A.             | .11          |               |       |     |
|   |                                                                                        | 12 NOMBRE S.A.            |                     | CARLOS PELEGRINI 1023 Dpto, CAB, (1023) CABA C.A.B.A.             | 11           |               |       |     |
|   |                                                                                        |                           |                     |                                                                   |              |               | 13    |     |

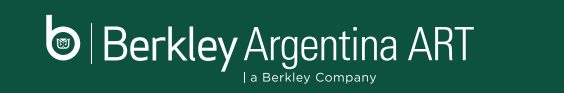

Para cargar un nuevo aviso hacer click en
Nuevo Aviso de Obra

|                                      |                 | Inicio Cert               | ificado de Cobertur | a Cuenta Corrien      | ite Prev  | ención    | Siniestros     |                      |                                      | 1 |     |     |
|--------------------------------------|-----------------|---------------------------|---------------------|-----------------------|-----------|-----------|----------------|----------------------|--------------------------------------|---|-----|-----|
| OMBRE S.A.                           | > A             | visos de obra             |                     |                       |           |           |                |                      |                                      |   |     |     |
| UNITRATO: 33333                      | λ               | Estado                    | los                 |                       |           |           |                | ~                    | BUSCAR                               |   |     |     |
|                                      | N.              | Fecha desde               | 11                  |                       |           | Hasta     | 11             | iii                  |                                      |   |     |     |
| RGRL                                 | The Nuevo Aviso | o de Obra                 |                     |                       |           |           |                |                      |                                      |   |     |     |
| Visitas de Prevención                | Fecha           | Estado                    | Establecimiento     | Domicilio             | Localidad | Provincia | Inicio de obra | Finalización de obra | Programa de seguridad en la obra     |   |     |     |
| Relevamiento de<br>Agentes de Riesgo | 26/10/2021      | Pendiente gestión Berkley | al                  | carlos pelegrini 1023 | caba      | C.A.B.A.  | 23/10/2021     | 30/01/2022           | Resolución 51/97                     | ۲ | 2 > | : 🕞 |
| DDJJ Agentes<br>Cancerigenos         | 26/10/2021      | Dada de Baja              | Pellegrini          | Pelegrini 1023        | CABA      | C.A.B.A.  | 27/10/2021     | 28/10/2021           | No corresponde (Fuera de resolución) | ۲ |     |     |
| Aviso de Obra                        | 26/10/2021      | Con programa 552 asociado |                     | Puan 120              | CABA      | C.A.B.A.  | 04/11/2021     | 25/11/2022           | Resolución 51/97                     | ۲ | L   |     |
|                                      | 26/10/2021      | Con programa 552 asociado |                     | ALBERDI 1400          | CABA      | C.A.B.A.  | 27/10/2021     | 02/11/2021           | Resolución 319/99                    | ۲ |     | F   |
|                                      | 16/11/2021      | Con programa 552 asociado | establecimiento     | pellegrini 1030       | caba      | C.A.B.A.  | 01/01/2021     | 16/11/2021           | Resolución 51/97                     | ۲ | Z   | -   |
|                                      |                 |                           |                     |                       |           |           |                |                      |                                      |   |     |     |

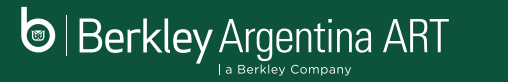

Completar todos 4 10

Berkley Argentina ART

| completar todos        |
|------------------------|
| los campos solicitados |
| según el tipo de obra  |

| MBRE S.A.                            |                       | -             |                      |                     |                       |                       |                                     |               |        |
|--------------------------------------|-----------------------|---------------|----------------------|---------------------|-----------------------|-----------------------|-------------------------------------|---------------|--------|
| JIT: 33-33333333-3                   | > Aviso de            | Obra Web      |                      |                     |                       |                       |                                     |               | VOLVER |
| NIN 10, 33333                        |                       |               |                      |                     |                       |                       |                                     | Aviso de Obra |        |
|                                      |                       |               |                      |                     |                       |                       |                                     | Suspensión    |        |
| RGRL                                 |                       |               |                      |                     |                       |                       |                                     | Extensión     |        |
| Visitas de Prevención                | Identificación del er | npleador      |                      |                     |                       |                       |                                     |               |        |
| Relevamiento de<br>Agentes de Riesgo | Razón Social          | NOMBRE S.A.   |                      |                     |                       |                       | Contrato                            | 106087        |        |
| DDJJ Agentes<br>Cancerigenos         | CUIT                  | 33-33333333-3 |                      | CIIU                | 410011                | Teléfono / Fax.       | . Email                             |               |        |
| Aviso de Obra                        | Comitente             |               |                      |                     |                       | Contratista principal |                                     |               |        |
|                                      | Identificación de la  | obra          |                      |                     |                       |                       |                                     |               |        |
|                                      | Establecimi           | ento          |                      |                     |                       |                       |                                     |               |        |
|                                      | Calle /               | Ruta          |                      |                     |                       |                       | N°/Km                               |               |        |
|                                      | Local                 | idad          |                      |                     | Dpto. / Partido       |                       | C.P. Argentino                      |               |        |
|                                      | Prov                  | incia N/A     | *                    |                     |                       |                       | Cantidad máxima de personal en obra |               | 0      |
|                                      |                       |               |                      |                     |                       |                       |                                     |               |        |
|                                      |                       | Programa de   | seguridad en la obra | No corresponde      | (Fuera de resolución) |                       |                                     |               | ~      |
|                                      |                       |               |                      |                     |                       |                       |                                     |               |        |
|                                      |                       | 1000          | 1                    | o de Obra en la ART | 11                    |                       |                                     |               |        |

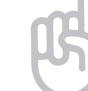

NOTA: Es importante no omitir la carga de campos obligatorios, como la cantidad de personas en obra, pisos y metros cuadrados.

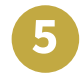

Completar todos los campos solicitados según el tipo de obra y confirmar.

Podrá visualizar el Aviso de Obra cargado y su ESTADO.

Berkley Argentina ART

l a Berkley Company

| Excavac                                            | ción de subsuelo y/o submura                     | aciones (Res. 550/11)                                |                           | Fecha                                                                                                   | de inicio                                                                                                    | 11                                                                                                    |                                                                                                    |                                                             |                                                                                                    |                                                                                    |                        |                                                                                                    |                                                                                                    |
|----------------------------------------------------|--------------------------------------------------|------------------------------------------------------|---------------------------|----------------------------------------------------------------------------------------------------|----------------------------------------------------------------------------------------------------|----------------------------------------------------------------------------------------------------|----------------------------------------------------------------------------------------------------|-------------------------------------------------------------|----------------------------------------------------------------------------------------------------|------------------------------------------------------------------------------------|------------------------|----------------------------------------------------------------------------------------------------|----------------------------------------------------------------------------------------------------|
|                                                    |                                                  |                                                      |                           | Fec                                                                                                    | ha de fin                                                                                                    | $\mathcal{H}$                                                                                                    |                                                                                                    |                                                             |                                                                                                    |                                                                                    |                        |                                                                                                    |                                                                                                    |
| Excav                                              | vación mayor a 1,20 de profun                    | ndidad (Res. 503/14)                                 |                           | Fecha                                                                                                   | de inicio                                                                                                    | H                                                                                                    |                                                                                                    |                                                             |                                                                                                    |                                                                                    |                        |                                                                                                    |                                                                                                    |
|                                                    |                                                  |                                                      |                           | Fec                                                                                                    | ha de fin                                                                                                    | 11                                                                                                    |                                                                                                    |                                                             |                                                                                                    |                                                                                    |                        |                                                                                                    |                                                                                                    |
| Demolición de edific                               | cios de por lo menos 3 mts de                    | e altura (Res. 550/11)                               |                           | Fecha                                                                                                   | de inicio                                                                                                    | 11                                                                                                    |                                                                                                    |                                                             |                                                                                                    |                                                                                    |                        |                                                                                                    |                                                                                                    |
|                                                    |                                                  |                                                      |                           | Fec                                                                                                    | ha de fin                                                                                                    | 11                                                                                                    |                                                                                                    |                                                             |                                                                                                    |                                                                                    |                        |                                                                                                    |                                                                                                    |
| vidad a desarrollar por el er                      | mpleador en la obr                               | а                                                    |                           |                                                                                                    |                                                                                                    |                                                                                                    |                                                                                                    |                                                             |                                                                                                    |                                                                                    |                        |                                                                                                    |                                                                                                    |
| Hormigón Armado                                    | 0                                                | Montajes electromecánicos                            | 0                         | Uso de medios de izaje                                                                                  |                                                                                                    |                                                                                                    | > 4 m de altura                                                                                                    | 0                                                           |                                                                                                    |                                                                                    |                        |                                                                                                    |                                                                                                    |
| Estructuras metálicas                              | 0                                                | Electricidad                                         | $\Box$                    | Albañilería                                                                                             |                                                                                                    |                                                                                                    | Ascensores                                                                                                    | 0                                                           |                                                                                                    |                                                                                    |                        |                                                                                                    |                                                                                                    |
| Pintura                                            |                                                  | Silletas andamios colgantes                          | $\Box$                    | Instalaciones                                                                                           | $\Box$                                                                                                    |                                                                                                    | Alta y media tensión                                                                                                    |                                                             |                                                                                                    |                                                                                    |                        |                                                                                                    |                                                                                                    |
| > 1000 m2 superficie cubierta                      | $\Box$                                           |                                                      |                           | Otro tipo de actividades (detallar)                                                                     |                                                                                                    |                                                                                                    |                                                                                                    |                                                             |                                                                                                    |                                                                                    |                        |                                                                                                    |                                                                                                    |
| Breve desc                                         | cripción del trabajo a realizar                  |                                                      |                           |                                                                                                    |                                                                                                    |                                                                                                    |                                                                                                    |                                                             |                                                                                                    |                                                                                    |                        |                                                                                                    |                                                                                                    |
|                                                    |                                                  |                                                      |                           |                                                                                                    |                                                                                                    |                                                                                                    |                                                                                                    |                                                             |                                                                                                    |                                                                                    |                        |                                                                                                    |                                                                                                    |
| na de finalización/suspensio                       | ón/extensión                                     | echa estimada de finalización de                     | la actividad              | en obra declarada por el emple                                                                          |                                                                                                    |                                                                                                    |                                                                                                    |                                                             |                                                                                                    |                                                                                    |                        |                                                                                                    |                                                                                                    |
| a de finalización/suspensio<br>Suspende obra el // | ón/extensión<br>Fr                               | echa estimada de finalización de<br>Reinicia         | la actividad<br>a obra el | en obra declarada por el empl                                                                           | erkley Arg                                                                                                    | gentina ART                                                                                                    | Inicio Certifi                                                                                                    | icado de Cobertura                                          | a Cuenta Corrien                                                                                              | te Prevenci                                                                        | Siniestros             |                                                                                                    |                                                                                                    |
| Suspende obra el //<br>Apellido y no<br>DNI        | Ón/extensión<br>Fr<br>ombre Responsable de carga | echa estimada de finalización de<br>Reinici          | la actividad<br>a obra el | en obra declarada por el emple                                                                          | erkley Arg<br>                                                                                                    | gentina ART                                                                                                    | tnicio certifi<br>Visos de obra                                                                                                    | icado de Coberturz                                          | a Cuenta Corrien                                                                                              | e Prevenci                                                                         | Siniestros             |                                                                                                    |                                                                                                    |
| Suspende obra el //<br>Apellido y no<br>DNI        | ón/extensión<br>Fr<br>ombre Responsable de carga | echa estimada de finalización de<br>Reinici          | la actividad<br>a obra el | en obra declarada por el empl<br>//  nousse s  Curra 32-3  CANCELAR                                     | erkley Arg<br>                                                                                                    | gentina ART                                                                                                    | Ielcio Certifi<br>Visos de obra<br>Estado Tadas                                                                                                    | icado de Cobertura                                          | a Cuenta Corrien                                                                                              | e Prevenci                                                                         | 5n Siniestros          | ·<br>· · · · · · · · · · · · · · · · · · ·                                                                                                     | BUSCAR                                                                                                    |
| Suspende obra el //<br>Apellido y no<br>DNI        | Ón/extensión<br>Fr                               | echa estimada de finalización de<br>Reinici          | la actividad<br>o obra el | en obra declarada por el empl<br>// housses cur: 33-3 CANCELAR RGRL RGRL                                | erkley Arg<br>54<br>53<br>5333333-3<br>6: 33333                                                                                                    | gentina ART                                                                                                    | Inicio Certifi<br>Visos de obra<br>Estado Teden<br>Fecha desde<br>Tra                                                                                                    | icado de Coberturs                                          | a Cuenta Corrien                                                                                              | te Provenci                                                                        | 5n Siniextros          | ۲<br>۱/ (۱)                                                                                                    | BUSKAR                                                                                                    |
| Suspende obra el //<br>Apellido y no<br>DNI        | Ón/extensión<br>Fr                               | iecha estimada de finalización de<br>Reinicia        | la actividad<br>a obra el | en obra declarada por el empl<br>// CANCELAR RGRL Visitas                                               | erkley Arg<br>34<br>3333333-3<br>0: 33333<br>de Prevención                                                                                                    | gentina ART                                                                                                    | Inicio Certifi<br>risos de obra<br>Estado<br>Fecha desde<br>Fra<br>Estado                                                                                                | icado de Coberturz                                          | a Cuenta Corrien                                                                                              | ie Prevencie<br>Lecalidad Pri                                                      | 5n Siniestros<br>Hasta | ۲/ الله معادم المعادم المعادم المعادم المعادم المعادم المعادم المعادم المعادم المعادم المعادم المعادم المعادم ا                                                                                                    | BLSSOR<br>Programa de seguridad en la obra                                                                                                    |
| Suspende obra el //<br>Apellido y no<br>DNI        | Ón/extensión<br>Fr                               | iecha estimada de finalización de<br>Reinicia        | la actividad<br>o obra el | en obra declarada por el emple                                                                          | erkley Arg<br>SA<br>SA<br>S333333-3<br>O: 33333<br>de Prevención<br>miento de<br>s de Riesgo<br>nentes                                                                                                    | n reda<br>reina ART                                                                                                    | Inicio Certifi<br>Visos de obra<br>Estado Todos<br>Pecha desde<br>Tra<br>Estado<br>Pendente gestión Berkley                                                              | icado de Coberturz<br>// IIII<br>Establecimiento<br>al      | a Cuenta Corrien<br>Benkilia<br>carios pelegrin 1023                                                          | ie Prevenci<br>Lectified Pr<br>Caba CJ                                             | Se Siniestres<br>Hista | 1// IIII                                                                                                    | BLSCAE<br>Programa de seguridad en la obra<br>Resolución \$1,07                                                                                                   |
| Suspende obra el ///<br>Apetlido y no<br>DNI       | ón/extensión<br>Fr                               | echa estimada de finalización de<br>Reinicia         | la actividad<br>o obra el | en obra declarada por el emple                                                                          | erkley Arg<br>ax<br>ax<br>ax<br>ax<br>ax<br>ax<br>ax<br>ax<br>ax<br>ax<br>ax<br>ax<br>ax                                                                                                    | review<br>review<br>review | Inicio Certifi<br>Visos de obra<br>Estado<br>Pecha ésade<br>Tra<br>Estado<br>Pendiente gestión Beñley<br>Dada de Baja                                                    | cado de Coberturo<br>// Establecimiento<br>al<br>Pesiegras  | Domidilo<br>Cuenta Corrien<br>Domidilo<br>carios pelegrini 1023<br>retegrini 1023                             | te Provenci<br>Localidad Pre<br>Coba CJ<br>CABA CJ                                 | Sa Siniastras          | 1 V V V V V V V V V V V V V V V V V V V                                                                                                    | Programa de seguridad en la obra<br>Resolución 51/87<br>No corresponde Pruera de resoluci                                                                         |
| Suspende obra el ///<br>Apetlido y ne<br>DNI       | ón/extensión<br>Fr                               | iecha estimada de finalización de<br>Reinicia        | la actividad<br>a obra el | en obra declarada por el empt<br>// CANCELAR CANCELAR RIGEL RIGEL Aviso d                               | erkley Arg<br>and a statistical statistical s                                                                                                    | entina ART                                                                                                    | Inicio Certifi<br>Visos de obra<br>Estado<br>Pecha desde<br>Pra<br>Rendente gestón Berkley<br>Dada de Baja<br>Con programa 552 asociado                                  | cado de Coberturz<br>// Establecimienta<br>al<br>Pellegrati | Cuenta Corrien<br>Domicilio<br>carlos pelegrini 1023<br>Pelegrini 1023<br>Duan 129                            | Lecalidad Provencia<br>Caba CJ<br>CABA CJ<br>CABA CJ                               | Se Sinistree<br>Hasta  | ₹<br>// ∰<br>// ∰<br>/// ∰<br>///////////////////                                                                                                    | BLGGAR<br>Programa de seguridad en la ebra<br>Resolución 51/97<br>No corresponde (Fuers de resolución<br>Besolución 51/97                                         |
| Suspende obra el ///<br>Apellido y n<br>DNI        | ón/extensión<br>Fr<br>ombre Responsable de carga | iecha estimada de finalización de<br>Reinicia        | la actividad<br>a obra el | en obra declarada por el empt<br>// NOMBE E<br>CANCELAR RGRL RGRL RGRL Aviso d                          | erkley Arg<br>iA<br>bisi3333-3<br>c: 3333<br>de Prevención<br>miento de<br>s de Riesgo<br>gentes<br>tegenes<br>tegenes                                                                                                    | entina ART                                                                                                    | Inicio Certifi<br>Visos de obra<br>Estado<br>Pecha desde<br>Ina<br>Pendiente pestón Benley<br>Dada de Esga<br>Con programa 352 asociado<br>Con programa 352 asociado     | rcado de Coberturz<br>// Establecimiento<br>al<br>Pelegras  | Cuenta Corrient      Demicilio      carlos pelegrini 1023      Pelegrini 1023      Puna 123      ALEERDI 1400 | te Provencia                                                                       | So Siniastros          | 1/1 Tentilasila de elsa<br>retern Finalización de elsa<br>2011/2021 2011/2021<br>2021 2021/2021                                                                                                    | BLSCAR      Programa de seguridad en la obra Resolución SL/87      No corresponde (Fuera de resoluci Resolución SL/87      Resolución SL/87      Resolución SL/87 |
| Suspende obra el                                   | ón/extensión<br>Fr<br>ombre Responsable de carga | iecha estimada de finalización de<br>Reinicia<br>CON | la actividad<br>a obra el | en obra declarada por el empt<br>// NOMBE E<br>CANCELAR Robert<br>RGRL<br>Visitas.<br>Robert<br>Aviso d | erkley Arg<br>Action<br>Alternational<br>Constantiation<br>Constantiation<br>Cons | entina ART                                                                                                    | Inicio Certifi<br>Visos de obra<br>Estado<br>Pecha desde<br>Torio<br>Pada de Baja<br>Con programa 152 asociado<br>Con programa 152 asociado<br>Con programa 152 asociado | cado de Coberturz<br>// Estableciniento<br>al<br>Pelegrat   | Demicilio<br>Carlos pelegrini 1023<br>Pelegrini 1023<br>Pues ESD 1400<br>gelegrini 1020                       | e Provenci<br>Lecalidad Pro<br>caba CJ<br>CABA CJ<br>CABA CJ<br>CABA CJ<br>CABA CJ | 50 Siniastres          | 1/1 Ellis<br>Ellis<br>Ellis | BLSCAR  Programa de seguridad en la obra Resolución 11,47  Resolución 11,77  Resolución 11,177  Resolución 115199  Resolución 11,177                              |

#### Extensión de Obra

1

Deberá posicionarse en el aviso de obra que desee modificar y dar click el ícono del lápiz para poder editarlo.

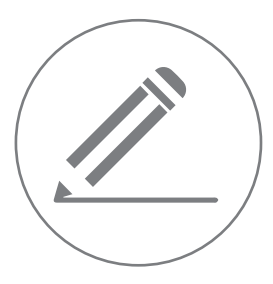

|                                                |               | Inicio Certi              | ficado de Cobertur | a Cuenta Corrien      | te Prev   | ención    | Siniestros     |                      |                                      | 2  | • |   | Sal  |
|------------------------------------------------|---------------|---------------------------|--------------------|-----------------------|-----------|-----------|----------------|----------------------|--------------------------------------|----|---|---|------|
| MBRE S.A.<br>IT: 33-3333333-3<br>NTRATO: 33333 | > Ar          | visos de obra             | 20                 |                       |           |           |                | ~                    | RUSCAR                               |    |   |   |      |
|                                                |               | Fecha desde               | //                 |                       |           | Hasta     | 11             | <b></b>              |                                      |    |   |   |      |
| RGRL                                           | 📌 Nuevo Aviso | de Obra                   |                    |                       |           |           |                |                      | (                                    | പ് |   |   |      |
| Visitas de Prevención                          | Fecha         | Estado                    | Establecimiento    | Domicilio             | Localidad | Provincia | Inicio de obra | Finalización de obra | Programa de seguridad en la obra     | 72 |   |   |      |
| Agentes de Riesgo                              | 26/10/2021    | Pendiente gestión Berkley | al                 | carlos pelegrini 1023 | caba      | C.A.B.A.  | 23/10/2021     | 30/01/2022           | Resolución 51/97                     | ۲  | 2 | × | PEF  |
| DDJJ Agentes<br>Cancerigenos                   | 26/10/2021    | Dada de Baja              | Pellegrini         | Pelegrini 1023        | CABA      | C.A.B.A.  | 27/10/2021     | 28/10/2021           | No corresponde (Fuera de resolución) | ۲  |   |   |      |
| Aviso de Obra                                  | 26/10/2021    | Con programa 552 asociado |                    | Puan 120              | CABA      | C.A.B.A.  | 04/11/2021     | 25/11/2022           | Resolución 51/97                     | ۲  | 1 |   | FEF  |
|                                                | 26/10/2021    | Con programa 552 asociado |                    | ALBERDI 1400          | CABA      | C.A.B.A.  | 27/10/2021     | 02/11/2021           | Resolución 319/99                    | ۲  |   |   | (rer |
|                                                | 16/11/2021    | Con programa 552 asociado | establecimiento    | pellegrini 1030       | caba      | C.A.B.A.  | 01/01/2021     | 16/11/2021           | Resolución 51/97                     | ۲  | 2 |   | PEF  |
|                                                |               |                           |                    |                       |           | C 1 D 1   | a. (a. (a. ca  | 01/01/0000           |                                      |    |   | ~ | Free |

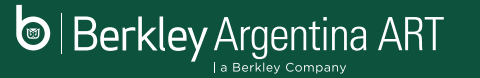

#### Extensión de Obra

2 Marcar el item extension en el cuadro de motivos de presentación

| Berkley Argentin                               | na ART                 |        |                               |                  |                 |                       |                                     |               | IART           |
|------------------------------------------------|------------------------|--------|-------------------------------|------------------|-----------------|-----------------------|-------------------------------------|---------------|----------------|
|                                                | 1                      | nicio  | Certificado de Cobertura      | Cuenta Corriente | Prevención      | Siniestros            |                                     |               | Salir          |
| IOMBRE<br>UIT: 33333333333<br>ONTRATO: 1111111 | >Aviso de              | Obra   | Web                           |                  |                 |                       |                                     | Áviso de Obra | VOLVER         |
|                                                |                        |        |                               |                  |                 |                       |                                     | Suspensión    | 0              |
| Visitas de Prevención                          | Identificación del en  | nplead | lor                           |                  |                 |                       |                                     | Extensión     | • <del>-</del> |
| Relevamiento de<br>Agentes de Riesgo           | Razón Social           | NOMBR  | Æ S.A.                        |                  |                 |                       | Contrato                            | 106067        |                |
| DDJJ Agentes<br>Cancerigenos                   | CUIT                   | 33-3   | 13333333-3                    | CIIU             | 33333           | Teléfono / Fax.       | - Email                             |               |                |
| Aviso de Obra                                  | Comitente              | al     |                               |                  |                 | Contratista principal | al                                  |               |                |
|                                                | Identificación de la o | obra   |                               |                  |                 |                       |                                     |               |                |
|                                                | Establecimi            | ento   | al                            |                  |                 |                       |                                     |               |                |
|                                                | Celle /                | Ruta   | carlos pelegrini              |                  |                 |                       | Nº / Km                             | 102           |                |
|                                                | Local                  | idad   | caba                          |                  | Dpto. / Partido | cab                   | C.P. Argentino                      | 1023          |                |
|                                                | Provi                  | incia  | C.A.B.A.                      |                  |                 |                       | Cantidad máxima de personal en obra | 2             |                |
|                                                |                        |        | Programa de remuidad en la ob | Resolución 51/97 |                 |                       |                                     |               | 1              |

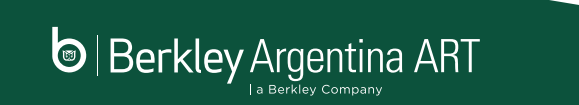

#### Extensión de Obra

| Colocar la fecha<br>de extensión y<br>dar click en | Demolición de edificios de por lo menos 3 mts de altura (Res. 550/11)       Fecha de inicio       //         Fecha de fin       //         Fecha de fin       //                                                                                                    |                 |
|----------------------------------------------------|----------------------------------------------------------------------------------------------------|-----------------|
| CONFIRMAR.                                         | Actividad a desarrollar por el empleador en la obra                                                                                                    |                 |
|                                                    | Hormigán Annado Montajes electromecánicos Uso de medios de izaje                                                                                                    | * 4 m de altura |
| (No podra modificar                                | Estructuras metálicas 📄 Electricidad 📄 Albahilería                                                                                                    | Ascensores      |
| ningún campo, solo                                 | Pintura 🗍 Silletas andamios colgantes 📄 Instalaciones 📄 Alta y                                                                                                    | media tensión   |
| la fecha de extensión)                             | > 1000 m2 superficie cubierta                                                                                                    |                 |
|                                                    | Breve descripción del trabajo a realizar mantenimiento                                                                                                    |                 |
|                                                    | Fecha de finalización/suspensión/extensión                                                                                                    |                 |
|                                                    | Fecha estimada de finalización de la actividad en obra declarada por el empleador       30/91/2022         Suspende obra el       //         Reinicia obra el       //         La construcción de la actividad en obra declarada por el empleador       30/91/2022         Suspende obra el       //         Reinicia obra el       //         Heaste el       // | <u> </u>        |
|                                                    | Apellido y nombre Responsable de carga                                                                                                    |                 |
|                                                    | DNI Cargo 88                                                                                                    |                 |
|                                                    | CONFIRMAR CANCELAR                                                                                                    |                 |

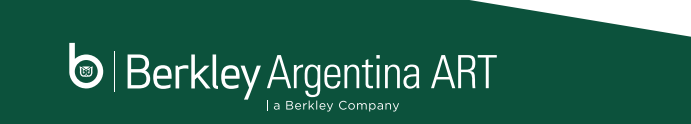

# Suspensión de Obra

Deberá posicionarse 1

en el aviso de obra que desee modificar y dar click el ícono del lápiz para poder editarlo.

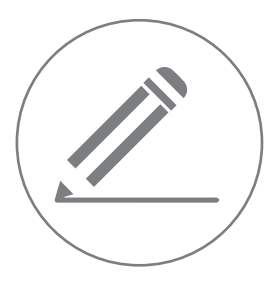

Berkley Argentina ART

|                                                   |               |                           |                    |                       |           |           |                |                      |                                      | 1    |   |     |
|---------------------------------------------------|---------------|---------------------------|--------------------|-----------------------|-----------|-----------|----------------|----------------------|--------------------------------------|------|---|-----|
|                                                   |               | Inicio Certi              | ficado de Cobertur | a Cuenta Corrien      | ite Prev  | ención    | Siniestros     |                      |                                      |      |   | C   |
| OMBRE S.A.<br>UIT: 33-3333333-3<br>ONTRATO: 33333 | > Av          | visos de obra             |                    |                       |           |           |                |                      |                                      |      |   |     |
|                                                   |               | Estado Tod                | 20                 |                       |           | Hasta     | 11             | ×                    | BUSCAR                               |      |   |     |
| IGRL                                              | 🕂 Nuevo Aviso | de Obra                   |                    |                       |           |           |                |                      | (                                    | ഹ    |   |     |
| Visitas de Prevención                             | Fecha         | Estado                    | Establecimiento    | Domicilio             | Localidad | Provincia | Inicio de obra | Finalización de obra | Programa de seguridad en la obra     | JP I |   |     |
| Relevamiento de<br>Agentes de Riesgo              | 26/10/2021    | Pendiente gestión Berkley | al                 | carlos pelegrini 1023 | caba      | C.A.B.A.  | 23/10/2021     | 30/01/2022           | Resolución 51/97                     | ۲    | 1 | × 🖻 |
| DDJJ Agentes<br>Cancerigenos                      | 26/10/2021    | Dada de Baja              | Pellegrini         | Pelegrini 1023        | CABA      | C.A.B.A.  | 27/10/2021     | 26/10/2021           | No corresponde (Fuera de resolución) | •    |   |     |
| Aviso de Obra                                     | 26/10/2021    | Con programa 552 asociado |                    | Puan 120              | CABA      | C.A.B.A.  | 04/11/2021     | 25/11/2022           | Resolución 51/97                     | ۲    | 1 |     |
|                                                   | 26/10/2021    | Con programa 552 asociado |                    | ALBERDI 1400          | CABA      | C.A.B.A.  | 27/10/2021     | 02/11/2021           | Resolución 319/99                    | ٠    |   | *** |
|                                                   | 16/11/2021    | Con programa 552 asociado | establecimiento    | pellegrini 1030       | caba      | C.A.B.A.  | 01/01/2021     | 16/11/2021           | Resolución 51/97                     | ۲    | 2 | PER |
|                                                   |               |                           |                    |                       |           |           |                |                      |                                      |      | 1 |     |

## Suspensión de Obra

Marcar el item suspensión en el cuadro de motivos de presentación

2

| a Burries Contan                                 | 4                     |                            |                        |                 |                       |                                     | ₩eb                     |
|--------------------------------------------------|-----------------------|----------------------------|------------------------|-----------------|-----------------------|-------------------------------------|-------------------------|
|                                                  |                       | Inicio Certificado de Cobe | rtura Cuenta Corriente | Prevención      | Siniestros            |                                     | <b>⊡</b> Salir          |
| DMBRE S.A.<br>JIT:<br>DNTRATO: 33333             | >Aviso de             | Obra Web                   |                        |                 |                       |                                     | VOLVER<br>Aviso de Obra |
| RGRL<br>Visitas de Prevención<br>Relevamiento de | Identificación del er | npleador                   |                        |                 |                       |                                     | Extensión               |
| Agentes de Riesgo                                | Razón Social          | NOMBRE S.A.                |                        |                 |                       | Contrato                            | 106087                  |
| DDJJ Agentes<br>Cancerigenos                     | CUIT                  | 33-3333333-3               | CIU                    | 410011          | Teléfono / Fax.       | • Email                             |                         |
| Aviso de Obra                                    | Comitente             | al                         |                        |                 | Contratista principal | al                                  |                         |
|                                                  | Identificación de la  | obra                       |                        |                 |                       |                                     |                         |
|                                                  | Establecimi           | iento al                   |                        |                 |                       |                                     |                         |
|                                                  | Calle /               | Ruta carlos pelegrini      |                        |                 |                       | Nº / Km                             | 1023                    |
|                                                  | Loca                  | lidad caba                 |                        | Dpto. / Partido | cab                   | C.P. Argentino                      | 1023                    |
|                                                  | Prov                  | incia C.A.B.A.             |                        |                 |                       | Cantidad máxima de personal en obra | 2                       |

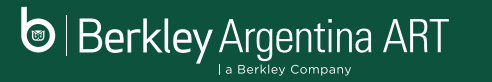

# Suspensión de Obra

3

Colocar la fecha de suspensión y dar click en **CONFIRMAR**.

(No podrá modificar ningun campo, sólo podrá cargar la fecha de suspensión y si lo desea la fecha de reinicio).

| de finalización/sus | pensión/extensión                    |                                              |                                      |                                            |    |
|---------------------|--------------------------------------|----------------------------------------------|--------------------------------------|--------------------------------------------|----|
|                     | F                                    | echa estimada de finalización de la activida | d en obra declarada por el empleador | 30/01/2022                                 |    |
| Suspende obra el    |                                      | Reinicia obra el                             | II                                   | Extensión fecha de fin de obra<br>hasta el | 11 |
| Ape                 | ellido y nombre Responsable de carga | JUAN PEREZ                                   |                                      |                                            |    |
| DNI                 | 22.222.222                           |                                              | Cargo                                | aa                                         |    |

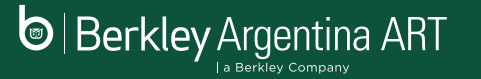

#### Descarga de Avisos de Obra presentados

Para descargar el aviso de obra, seleccionar el aviso de obra que desea descargar, y hacer click en el ícono **PDF** para guardarlo en su equipo o dispositivo.

|                                                       |               | Inicio Cert                 | ificado de Cobertur | a Cuenta Corrier      | ite Prev  | ención    | Siniestros     |                      |                                      | 4 | 1 |   | ∎Sal |
|-------------------------------------------------------|---------------|-----------------------------|---------------------|-----------------------|-----------|-----------|----------------|----------------------|--------------------------------------|---|---|---|------|
| IOMBRE S.A.<br>2017: 33-3333333-3<br>2011TRATO: 33333 | > A           | visos de obra<br>Estado Toc | los                 |                       |           |           |                | ~                    | BUSCAR                               |   |   |   |      |
| RGRL                                                  | 🕂 Nuevo Aviso | Fecha desde<br>de Obra      | 11                  |                       |           | Hasta     | 11             |                      |                                      |   |   |   |      |
| Visitas de Prevención                                 | Fecha         | Estado                      | Establecimiento     | Domicilio             | Localidad | Provincia | Inicio de obra | Finalización de obra | Programa de seguridad en la obra     |   |   |   |      |
| Relevamiento de<br>Agentes de Riesgo                  | 26/10/2021    | Pendiente gestión Berkley   | al                  | carlos pelegrini 1023 | caba      | C.A.B.A.  | 23/10/2021     | 30/01/2022           | Resolución 51/97                     | ۲ | 1 | × |      |
| DDJJ Agentes<br>Cancerigenos                          | 26/10/2021    | Dada de Baja                | Pellegrini          | Pelegrini 1023        | CABA      | C.A.B.A.  | 27/10/2021     | 28/10/2021           | No corresponde (Fuera de resolución) | ۲ |   |   |      |
| Aviso de Obra                                         | 26/10/2021    | Con programa 552 asociado   |                     | Puan 120              | CABA      | C.A.B.A.  | 04/11/2021     | 25/11/2022           | Resolución 51/97                     | ۲ | 2 |   |      |
|                                                       | 26/10/2021    | Con programa 552 asociado   |                     | ALBERDI 1400          | CABA      | C.A.B.A.  | 27/10/2021     | 02/11/2021           | Resolución 319/99                    | ۲ |   |   |      |
|                                                       | 16/11/2021    | Con programa 552 asociado   | establecimiento     | pellegrini 1030       | caba      | C.A.B.A.  | 01/01/2021     | 16/11/2021           | Resolución 51/97                     | ۲ | 1 |   | FOF  |
|                                                       | 17/11/2021    | Dendiente gestión Barklav   |                     | Percamino 123         | caba      | CARA      | 01/01/2022     | 01/01/2023           | Perolución 51/97                     | • | 1 | × |      |

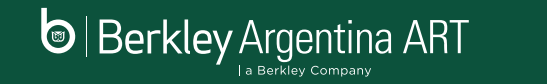

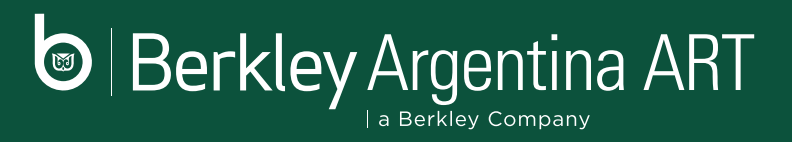